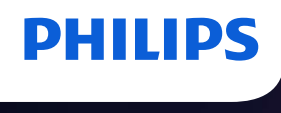

Professional Display Solutions

## **Enabling Netflix**

on your customer's new Philips MediaSuite hospitality TV(s)

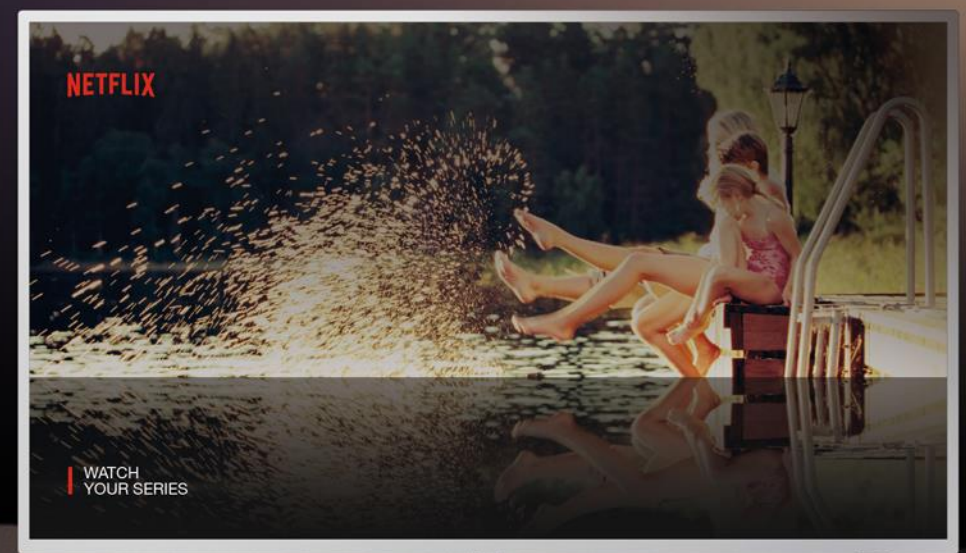

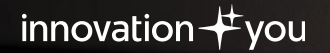

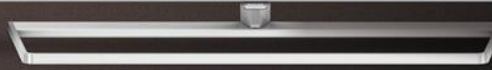

## **Enabling Netflix**

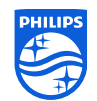

| What you'll need           | 2 |
|----------------------------|---|
| Installing a new Hotel PMS | 3 |
| Enabling Netflix-embedded  | 5 |

### What you'll need

### **Register with us**

Create your account

#### at appcontrol.cmnd.pro

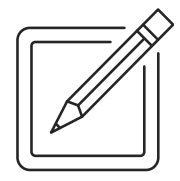

Signed Netflix Terms & Conditions

Available

on appcontrol.cmnd.pro

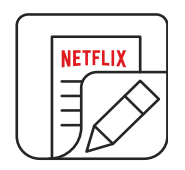

## A Hotel PMS integrated with CMND

If the hotel does not already have PMS integration, you'll find our network of partners at pms.cmnd.pro

If you are not currently using CMND, please contact Philips Professional Display Solutions for advice.

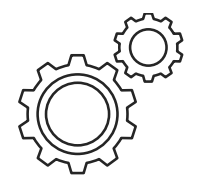

PMS = Property Management System

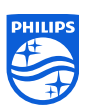

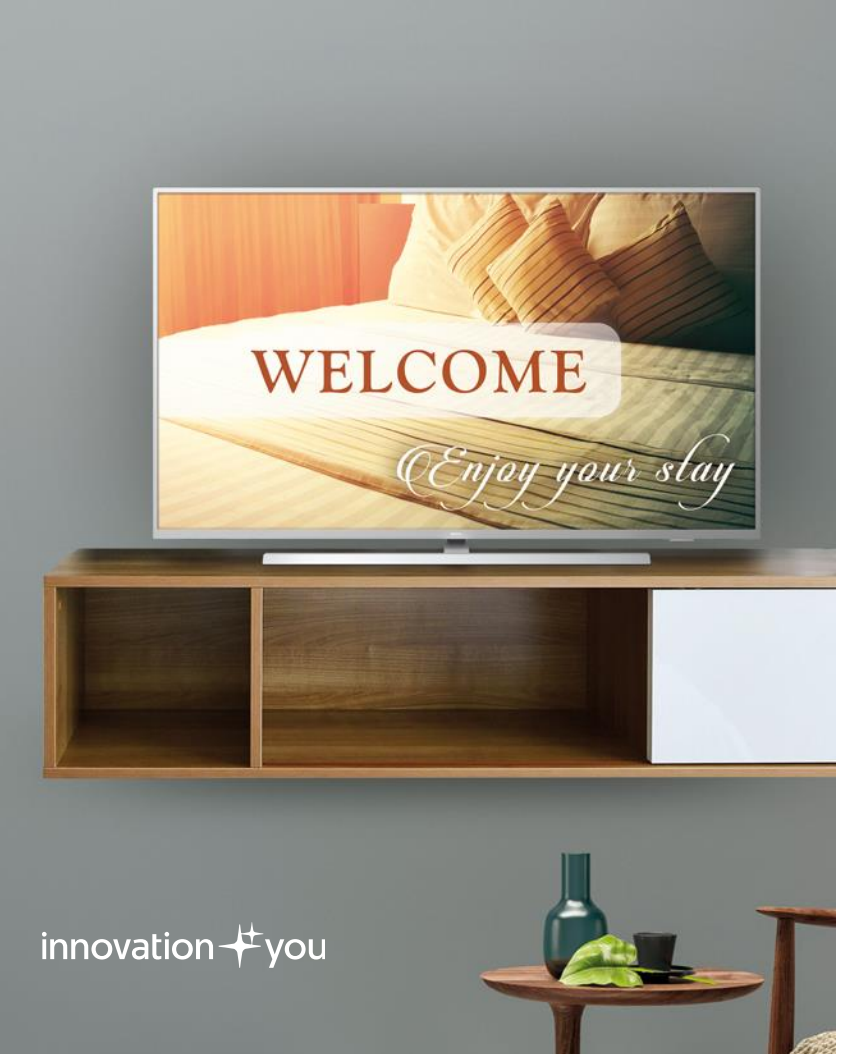

## Installing a new Hotel PMS

with Philips Professional Display Solutions

Installing a Hotel PMS can be straightforward with our network of pre-approved partners.

You'll find a full list of these at pms.cmnd.pro

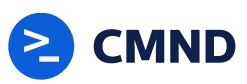

PHILIPS

### **Installation process**

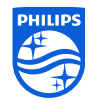

### >1 Target

Select your target PMS (Opera, Protel, Clock, etc.) at pms.cmnd.pro

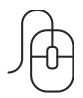

### >4 Input

Once you have a **Hotel ID** and **API Key**, please input these into the same website.

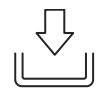

### >2 Choose

Choose an integration partner from the pre-approved selection and complete the online form.

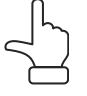

### >5 Check

Check your contact details and update if required.

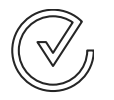

>3 Follow

Our sales team

will then guide you

through the sales process.

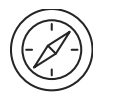

### >6 Integration

Your integration request will be sent directly to your PMS integration partner, who will contact you within one working day to arrange your PMS integration.

Please note = the integration process varies depending on the partner.

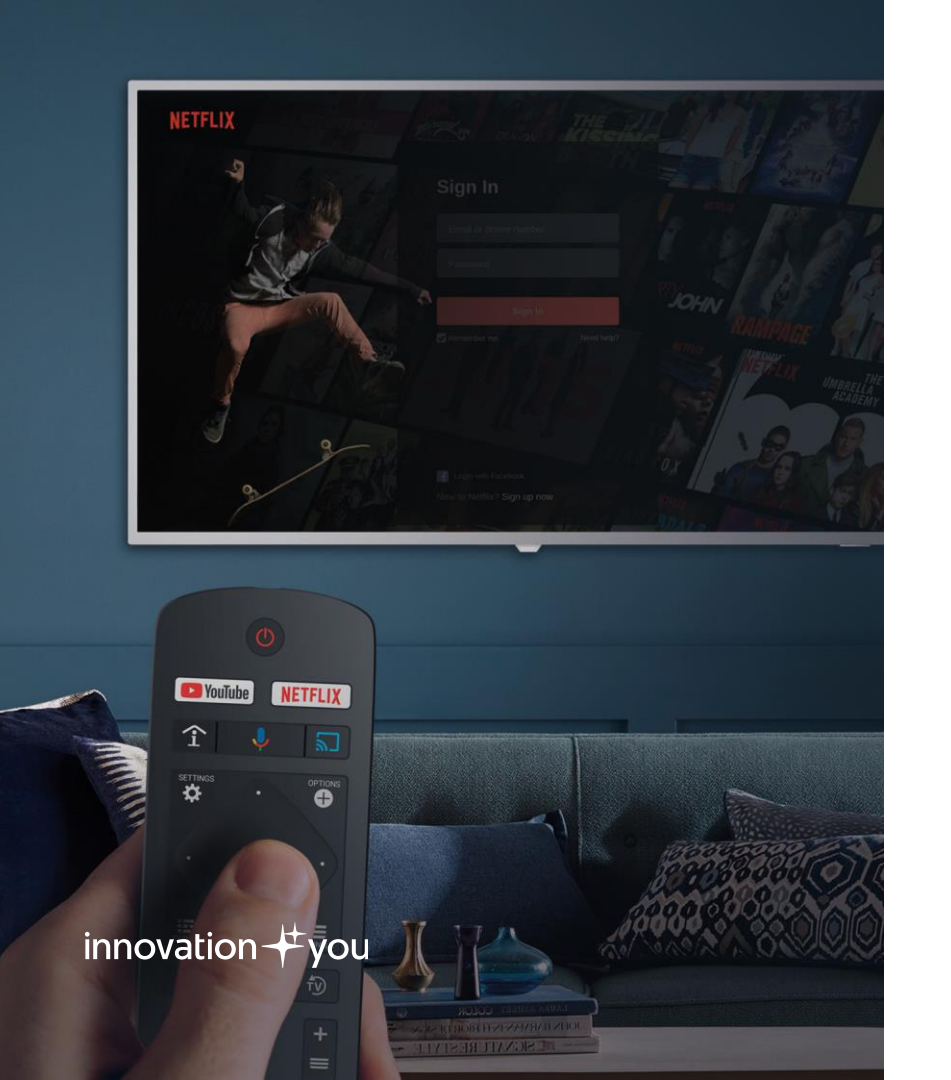

## PHILIPS

## Enabling Netflix-embedded

### on MediaSuite TVs

Whether on a brand new for 2020 model or an existing 5014 or 6014, enabling Netflix onto your MediaSuite TV is easy once your Hotel PMS has been installed.

#### Upgrade

your existing MediaSuite 5014 and 6014 models.

#### Enable

your new 5014, 5114, 6014 and 6114 MediaSuite models.

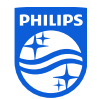

# Do you already have MediaSuite TVs?

With the update to Android P you can integrate Netflix onto 5014 and 6014 models.

## **Upgrading process**

### >1 Update

Download the new firmware release at **philips.com/support** and search for your model.

Instructions are included in the download

### >4 Set up

Match the appcontrol settings in the TV under **Apps Profile** settings. You can play this to all TVs on a site using **CMND**.

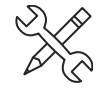

### >2 Log in

Log in to appcontrol.cmnd.pro

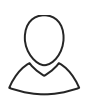

### >5 Upgraded

Netflix will be visible on the TV once all pre-requisites have been met:

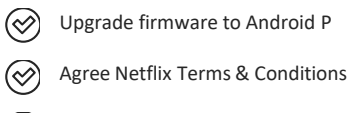

Integrate Hotel PMS

### >3 Subscribe

Read and digitally sign

Netflix Terms & Conditions.

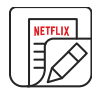

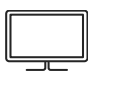

## MediaSuite models

5014 6014

If you have any issues, please raise a ticket with the Philips Professional Display Solutions support team at support.cmnd.pro

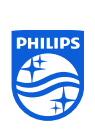

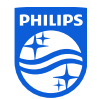

# Did you just buy new MediaSuite TVs?

With the update to Android P you can integrate Netflix onto 5014, 5114, 6014 and 6114 models.

## **Enabling process**

### >1 Install

Unpack and install your new MediaSuite TV(s).

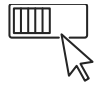

### >2 Log in

Log in to appcontrol.cmnd.pro

### >4 Set up

Match the appcontrol settings in the TV under Apps Profile settings. You can play this to all TVs on a site using CMND.

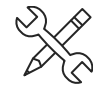

### >5 Enabled

Netflix will be visible on the TV once all pre-requisites have been met:

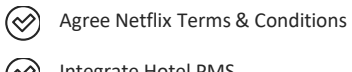

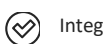

Integrate Hotel PMS

### >3 Subscribe

Read and digitally sign

Netflix Terms & Conditions.

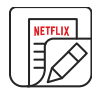

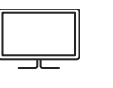

### MediaSuite models

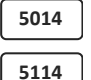

6014

6114

If you have any issues, please raise a ticket with the Philips Professional Display Solutions support team at support.cmnd.pro

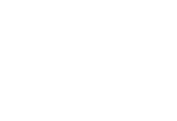

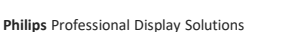

PHILIPS